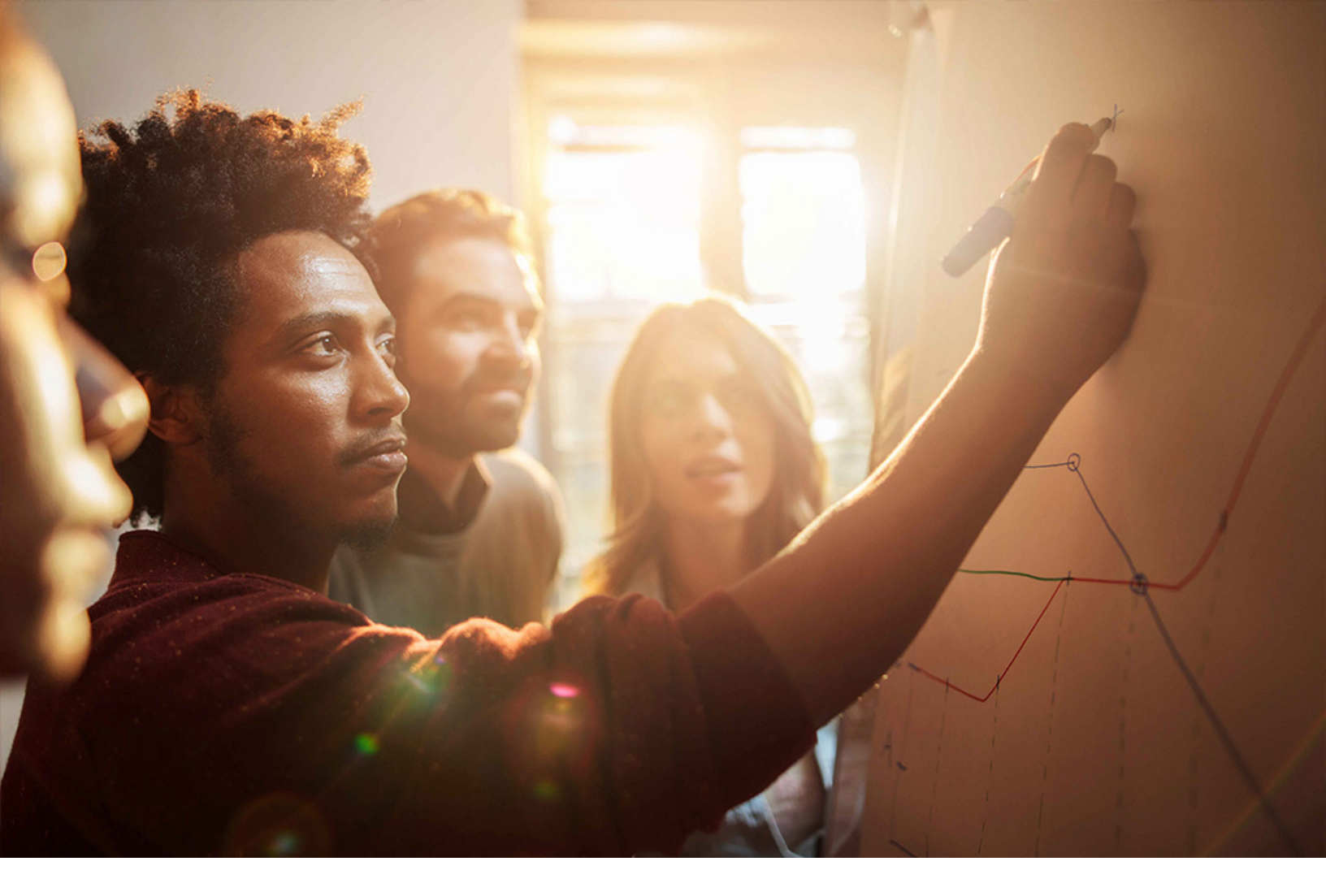

Set-Up Instructions | PUBLIC SAP S/4HANA 2020-09-17

# Setting Up Service Order Management (41Z)

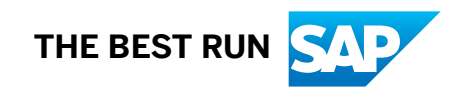

# Content

| 1   | Purpose                                                                 |
|-----|-------------------------------------------------------------------------|
| 2   | Prerequisites                                                           |
| 3   | Configuration                                                           |
| 3.1 | Organizational Model                                                    |
|     | Setting Integration Between Business Partners and Organizational Units. |
|     | Copying S/4HANA Sales Structure to S/4HANA Service                      |
|     | Renaming Root Organizational Unit                                       |
|     | Maintaining Organizational Units                                        |
|     | Maintaining Positions for the Organizational Units                      |
|     | Matching Sales Organizations                                            |
|     | Matching Sales Offices                                                  |
|     | Matching Sales Groups                                                   |
|     | Organizational Structure Check                                          |
| 3.2 | Service and Response Profiles                                           |
|     | Create Service Profiles                                                 |
|     | Create Response Profiles                                                |
| 3.3 | Profit Center Determination                                             |
|     | Defining Substitution Rules for CRM Processes                           |
|     | Assigning Substitution Rules for CRM Processes                          |
| 3.4 | Integration to Controlling                                              |
|     | Replicating Service Characteristics Relevant to Controlling             |
|     | Maintain Prices for Activity Type                                       |
|     | Maintain Activity Type Derivation                                       |
| 4   | Appendix                                                                |
| 4.1 | Ticket Component                                                        |
| 4.2 | Creating Custom Fiori Tile                                              |
| 4.3 | Proposing Products in Service Order                                     |

# 1 Purpose

Before testing the Service Order Management for SAP S/4HANA Service scope item in your system, you must carry out manual configuration steps after the activation of the pre-defined SAP Best Practices content. This document describes the required manual settings in detail.

# 2 Prerequisites

The activities described in this document are based on the assumption that you have activated the SAP Best Practices for SAP S/4HANA Content Package (on premise) in a greenfield client. If you try to apply the settings of this document in a client without SAP Best Practices content, some prerequisite settings might be missing, and you cannot make use of the predefined values referenced in this document.

Your system administrator has defined system users with sufficient authorization rights to access general application functions, Service-specific functions, Interaction Center-specific functions, and customizing. You can find the standard PFCG roles relevant for Service processes in the *Security Guide* at https://help.sap.com/viewer/product/SAP\_S4HANA\_ON-PREMISE

- If in the chapters below it is described to log on as a configuration user, log on to the SAP S/4HANA system via SAP GUI with a user that has authorization to execute IMG configuration activities.
- If in the chapters below it is described to log on as a Customer Service Manager, access the Fiori launchpad and make sure that the mentioned SAP\_BR\_CUSTOMER\_SERVICE\_MGR role is assigned to the user.

# 3 Configuration

### 3.1 Organizational Model

Some of the values mentioned in the configuration steps, for example **1710** represent values that are available if you have implemented the SAP Best Practices content of the US version for this scope item. If you have activated another country version, your system will show different values, for example **1010** for Germany.

To set up the system according to your own customer-specific needs, you may use your own values according to the structure of your company.

### 3.1.1 Setting Integration Between Business Partners and Organizational Units

#### Purpose

This activity consists in setting the parameters to control the integration between business partner data and organizational units.

#### Procedure

1. Sign in to the SAP S/4HANA system as configuration user and choose the following navigation path:

| Transaction code                               | SPRO                                                                                                    |
|------------------------------------------------|----------------------------------------------------------------------------------------------------|
| Customizing for SAP S/4HANA un-<br>der Service | Service $\rightarrow$ Master Data $\rightarrow$ Business Partner $\rightarrow$ Integration Business Partner-Organization Management $\rightarrow$ Set Up Integration with Organizational Management |

#### 2. Maintain the following settings:

| Group | Sem.abbr. | Value abbr      | Description                                     |
|-------|-----------|-----------------|-------------------------------------------------|
| HRALX | HRAC      | x               | Activate HR Integration                         |
| HRALX | OBPON     | ON              | Integration O-BP Activated                      |
| HRALX | ONUMB     | 1               | Business Partner Number Assignment (Org. Unit)  |
| HRALX | OSUBG     | <empty></empty> | Business Partner Subgroup (Organizational Unit) |
| HRALX | PBPON     | ON              |                                                 |

3. Save your settings.

### 3.1.2 Copying S/4HANA Sales Structure to S/4HANA Service

#### Purpose

This activity generates sales structures from Sales and Distribution (SD) in SAP S/4HANA Service.

#### Procedure

1. Sign in to the SAP S/4HANA system as configuration user and choose the following navigation path:

| Transaction code                               | SPRO                                                                                                    |
|------------------------------------------------|----------------------------------------------------------------------------------------------------|
| Customizing for SAP S/4HANA un-<br>der Service | Service $\rightarrow$ Master Data $\rightarrow$ Organizational Management $\rightarrow$ Data Transfer $\rightarrow$ Copy SD Sales Structure |

2. Select the existing and relevant SAP S/4HANA SD organizational structure. For example, if you have activated the content for the US, it will look like this:

| Field Name              | User action and values |
|-------------------------|------------------------|
| SD Sales Organization   | 1710                   |
| SD Distribution Channel | 10                     |
| SD Division             | 00                     |

| Field Name      | User action and values |  |
|-----------------|------------------------|--|
| SD Sales Office | 170                    |  |
| SD Sales Group  | 170                    |  |

3. Choose Generate.

4. Choose Save (Generate New Root Organization).

#### i Note

If you have already created a root organizational unit before, the system will ask you whether you want to create a new root unit or whether you want to assign the selected sales organization to an existing root organizational unit. If you set up an organizational model for the SAP Best Practices content, we suggest to assign any additional Best Practices sales organizations to the same root organizational unit, for example, to COMP – Global Company. In this case, after selecting the relevant sales organization and then Generate, on the *Root Org. Unit Selection* dialog box select the existing root organizational unit and then choose OK (Enter). Then choose *Save*.

#### Result

You have created a root organizational unit for the selected sales organization. In the following sections you create an organizational model with the root organization as top organizational unit.

### 3.1.3 Renaming Root Organizational Unit

#### Purpose

In this chapter you rename the root organizational unit that was created by copying the sales organizational unit. If you are not sure which of the sales organizational units is the root unit, select one of the units displayed in the application and then choose the function Up until you reach the top node. The top node is the root organizational unit.

#### Procedure

1. Sign in to the SAP S/4HANA Service system as a Customer Service Manager (standard business role SAP\_BR\_CUSTOMER\_SERVICE\_MGR) and choose the following navigation path:

| SAP Fiori Launchpad | Operations $\rightarrow$ Search Organizations |
|---------------------|-----------------------------------------------|
|                     |                                               |

2. Rename the root that was automatically created when copying the SAP S/4HANA SD sales structure to the following code and description:

| Organizational<br>Unit CODE | Description    | Hierarchy Level | Functions | Allow Org. Unit to be<br>Determined |
|-----------------------------|----------------|-----------------|-----------|-------------------------------------|
| COMP                        | Global Company | 0               |           |                                     |

#### i Note

For example, and depending on your system set-up, the root organizational unit's name that was generated by the system could be "Sales areas".

3. Save your settings.

### 3.1.4 Maintaining Organizational Units

#### Use

In this chapter you create organizational units as sub-units of the root organizational unit. After maintaining the sub-units, the organizational model should look like this:

Table 1: Sample Organizational Model

| Organizational Unit<br>CODE | Description                            | Comment: Hierarchy<br>Level | Functions             | Allow Org. Unit to be<br>Determined |
|-----------------------------|----------------------------------------|-----------------------------|-----------------------|-------------------------------------|
| <comp></comp>               | <global company=""></global>           | 0                           |                       |                                     |
| <1710>                      | <dom. org<br="" sales="">US&gt;</dom.> | 1                           | Sales<br>Organization | Sales                               |
| <170>                       | Sales Office 170                       | 2                           | Sales Office          |                                     |
| <170>                       | Sales Group 170                        | 3                           | Sales Group           |                                     |

| Organizational Unit<br>CODE | Description                                        | Comment: Hierarchy<br>Level | Functions               | Allow Org. Unit to be<br>Determined |
|-----------------------------|----------------------------------------------------|-----------------------------|-------------------------|-------------------------------------|
| <srv_org></srv_org>         | <dom. service<br="">Org US&gt;</dom.>              | 1                           | Service<br>Organization | Service                             |
| <srv_bo></srv_bo>           | <service back<br="">Office&gt;</service>           | 2                           | Service Team            | Service                             |
| <p_srv_emp></p_srv_emp>     | <service<br>Employee&gt;</service<br>              | 3                           | Position                |                                     |
| <srv_techgr></srv_techgr>   | <service<br>Technicians<br/>Group&gt;</service<br> | 2                           | Service Team            | Service                             |
| <p_srv_tech></p_srv_tech>   | <service<br>Technician&gt;</service<br>            | 3                           | Position                |                                     |

#### i Note

SAP recommends that you use identical names for the sales organization in SAP S/4HANA Sales and for the assigned sales organization in SAP S/4HANA Service. This enables you to identify the correct sales organization regardless of which application you are working in.

#### i Note

Sales office and sales group are optional entries.

Positions are maintained in chapter: 3.1.5 Maintaining Positions.

#### Procedure

1. Sign in to the SAP S/4HANA Service system as a Customer Service Manager (standard business role SAP\_BR\_CUSTOMER\_SERVICE\_MGR) and choose the following navigation path:

SAP Fiori Launchpad

 $Operations \rightarrow Search \ Organizations$ 

2. Maintain the details of the organizational units as per the table below:

Table 2: Global Company (COMP)

#### **General Data**

| Field Name     | User action and values |
|----------------|------------------------|
| Hierarchy Path |                        |

| Description             | Global Company                                        |            |
|-------------------------|-------------------------------------------------------|------------|
| Code                    | COMP                                                  |            |
| Address                 |                                                       |            |
| Field Name              | User action and values                                |            |
| Street/House No.        | Hillview Avenue                                       | 3410       |
| City                    | Palo Alto                                             |            |
| Postal code             | 94304                                                 |            |
| Country                 | US                                                    | USA        |
| Region                  | CA                                                    | California |
| Table 3: Dom. Sales Org | US (1710) as Sub-Node of <global company=""></global> |            |
| General Data            |                                                       |            |
| Field Name              | User action and values                                |            |
| Description             | Dom. Sales Org US                                     |            |
| Code                    | 1710                                                  |            |
| Address                 |                                                       |            |
| Field Neme              | Licer estion and values                               |            |

| Field Name                 | User action and values     |            |       |  |
|----------------------------|----------------------------|------------|-------|--|
| Street/House No.           | Hillview Avenue            | 3410       |       |  |
| City                       | Palo Alto                  |            |       |  |
| Postal code                | 94304                      |            |       |  |
| Country                    | US                         | USA        |       |  |
| Region                     | CA                         | California |       |  |
| Functions                  |                            |            |       |  |
| Field Name                 | User action and values     |            |       |  |
| Sales Organization         | Active                     |            |       |  |
| Allow Org. Unit to be Dete | ermined                    |            |       |  |
| Field Name                 | Sales User action          | Active     |       |  |
| Attributes                 |                            |            |       |  |
| Field Name                 | User action and values     |            |       |  |
| Sales                      | Tupel                      | 1000       |       |  |
| Sales                      | Country                    | US         |       |  |
| Sales                      | Ref. currency for document | USD        |       |  |
| Sales                      | Division                   | 00         |       |  |
| Sales                      | Distribution Channel       | 10         |       |  |
| Sales                      | Postal Code                | 00000      | 99999 |  |

| Sales | Region | CA |
|-------|--------|----|
|       |        |    |

#### Optional Entries: Sales Office 170 (170) and Sales Group 170 (170)

If you have maintained sales offices and sales groups in Sales and Distribution (SD), you can also set up organizational units for them in the organization model for Service. They are not mandatory for service processes, though. Depending on your requirements, you can skip the creation of these units.

Table 4: Sales Office 170 (170) as Sub-Node of Dom. Sales Org US (1710)

| General Data     |                        |            |
|------------------|------------------------|------------|
| Field Name       | User action and values |            |
| Description      | Sales Office 170       |            |
| Code             | 170                    |            |
| Address          |                        |            |
| Field Name       | User action and values |            |
| Street/House No. | Hillview Avenue        | 3410       |
| City             | Palo Alto              |            |
| Postal code      | 94304                  |            |
| Country          | US                     | USA        |
| Region           | CA                     | California |
| Functions        |                        |            |
| Field Name       | User action and values |            |
| Sales Office     | active                 |            |

Table 5: Sales Group 170 (170) as Sub-Node of Sales Office 170 (170)

| General Data     |                        |      |
|------------------|------------------------|------|
| Field Name       | User action and values |      |
| Description      | Sales Office 170       |      |
| Code             | 170                    |      |
| Address          |                        |      |
| Field Name       | User action and values |      |
| Street/House No. | Hillview Avenue        | 3410 |
| City             | Palo Alto              |      |
| Postal code      | 94304                  |      |
| Country          | US                     | USA  |

| Region      | CA                     | California |
|-------------|------------------------|------------|
| Functions   |                        |            |
| Field Name  | User action and values |            |
| Sales Group | active                 |            |

### Dom. Service Org US (SRV\_ORG) as Sub-Node of Global Company

#### i Note

For service processes, it is mandatory to define at least one service organizational unit and one service team. Decide based on your company structure how many service org. units you need.

#### General Data

| Field Name                     | User action and values |            |          |
|--------------------------------|------------------------|------------|----------|
| Description                    | Dom. Service Org US    |            |          |
| Code                           | SRV_ORG                |            |          |
| Address                        |                        |            |          |
| Field Name                     | User action and values |            |          |
| Street/House No.               | Hillview Avenue        | 3410       |          |
| City                           | Palo Alto              |            |          |
| Postal code                    | 94304                  |            |          |
| Country                        | US                     | USA        |          |
| Region                         | CA                     | California |          |
| Functions                      |                        |            |          |
| Field Name                     | User action and values |            |          |
| Service Organization           | Active                 |            |          |
| Allow Org. Unit to be Determin | ned                    |            |          |
| Field Name                     | User action and values |            |          |
| Service                        | active                 |            |          |
| Attributes                     |                        |            |          |
| Scenario                       | Field Name             | Value      | Value to |
| Service                        | Country                | US         |          |
| Service                        | Postal Code            | 00000      | 99999    |

### Service Back Office (SRV\_BO) as Sub-Node of Dom. Service Org US (SRV\_ORG)

| General Data                   |                        |            |          |
|--------------------------------|------------------------|------------|----------|
| Field Name                     | User action and values |            |          |
| Description                    | Service Back Office    |            |          |
| Code                           | SRV_BO                 |            |          |
| Address                        |                        |            |          |
| Field Name                     | User action and values |            |          |
| Street/House No.               | Hillview Avenue        | 3410       |          |
| City                           | Palo Alto              |            |          |
| Postal code                    | 94304                  |            |          |
| Country                        | US                     | USA        |          |
| Region                         | CA                     | California |          |
| Functions                      |                        |            |          |
| Field Name                     | User action and values |            |          |
| Service Team                   | Active                 |            |          |
| Allow Org. Unit to be Determin | ned                    |            |          |
| Field Name                     | User action and values |            |          |
| Service                        | active                 |            |          |
| Attributes                     |                        |            |          |
| Scenario                       | Field Name             | Value      | Value to |
| Service                        | Country                | US         |          |
| Service                        | Postal Code            | 00000      | 99999    |

# Service Technicians Group (SRV\_TECHGR) as Sub-Node of Dom. Service Org US (SRV\_ORG)

| General Data |                              |
|--------------|------------------------------|
| Field Name   | User action and values       |
| Description  | Service Technicians<br>Group |
| Code         | SRV_TECHGR                   |
| Address      |                              |
| Field Name   | User action and values       |

| Street/House No.               | Hillview Avenue        | 3410       |          |
|--------------------------------|------------------------|------------|----------|
| City                           | Palo Alto              |            |          |
| Postal code                    | 94304                  |            |          |
| Country                        | US                     | USA        |          |
| Region                         | CA                     | California |          |
| Functions                      |                        |            |          |
| Field Name                     | User action and values |            |          |
| Service Team                   | active                 |            |          |
| Allow Org. Unit to be Determin | ned                    |            |          |
| Field Name                     | User action and values |            |          |
| Service                        | active                 |            |          |
| Attributes                     |                        |            |          |
| Scenario                       | Field Name             | Value      | Value to |
| Service                        | Country                | US         |          |
| Service                        | Postal Code            | 00000      | 99999    |

### 3.1.5 Maintaining Positions for the Organizational Units

#### Purpose

In this activity you create positions for organizational units.

#### Procedure

1. Sign in to the SAP S/4HANA system as a Customer Service Manager (standard business role SAP\_BR\_CUSTOMER\_SERVICE\_MGR) and choose the following navigation path:

#### SAP Fiori Launchpad

Operations → Search Organizations

2. In the organizational model display, select the line with the relevant organizational unit.

3. Choose *Position*.

4. Maintain a *Description* and a *Code* for the position.

5. Select a Business Role.

#### 6. Save your entries.

For a better overview, the following table represents the complete organizational model which you already created above. The sample positions to be created now are highlighted:

| Organizational Unit CODE | Description               | Comment:Hi-<br>erarchy Level | Functions            | Business Role                         |
|--------------------------|---------------------------|------------------------------|----------------------|---------------------------------------|
| COMP                     | Global Company            | 0                            |                      |                                       |
| 1710                     | Dom. Sales Org US         | 1                            | Sales Organization   |                                       |
| 170                      | Sales Office 170          | 2                            | Sales Office         |                                       |
| 170                      | Sales Group 170           | 3                            | Sales Group          |                                       |
| SRV_ORG                  | Dom. Service Org US       | 1                            | Service Organization |                                       |
| SRV_BO                   | Service Back Office       | 2                            | Service Team         |                                       |
| P_SRV_EMP                | Service Employee          | 3                            | Position             | Service Professional<br>(S4C_SRV_PRO) |
| SRV_TECHGR               | Service Technicians Group | 2                            | Service Team         |                                       |
| P_SRV_TECH               | Service Technician        | 3                            | Position             | Service Employee<br>(S4C_SRV_EMP)     |

### 3.1.6 Matching Sales Organizations

#### Purpose

This activity assigns sales organizations in SAP S/4HANA Service to the associated sales organizations in Sales and Distribution (SD).

#### Procedure

1. Sign in to the SAP S/4HANA system as configuration user and choose the following navigation path:

Transaction code SPRO

| Customizing for SAP S/4HANA un- | $Service \to Master \; Data \to Organizational \; Management \to Assignment \; of \; Organizational$ |
|---------------------------------|----------------------------------------------------------------------------------------------------|
| der Service                     | Units to SD $\rightarrow$ Assign Sales Organizations in Service to SD Sales Organization             |

2. Verify that the following settings are maintained:

| Field Name            | User action and values                          |
|-----------------------|-------------------------------------------------|
| Sales Organization ID | <id 1710="" of="" org="" sales="" unit=""></id> |
| Sales Org.            | 1710                                            |

### 3.1.7 Matching Sales Offices

#### Purpose

This activity assigns sales offices in SAP S/4HANA Service to the associated sales offices in *Sales and Distribution* (*SD*).

#### $\mathbf{i}\,\mathsf{Note}$

If you do not use sales offices, skip this step.

#### Procedure

1. Sign in to the SAP S/4HANA system as configuration user and choose the following navigation path:

| Transaction code                               | SPRO                                                                                                    |
|------------------------------------------------|----------------------------------------------------------------------------------------------------|
| Customizing for SAP S/4HANA un-<br>der Service | Service $\rightarrow$ Master Data $\rightarrow$ Organizational Management $\rightarrow$ Assignment of Organizational Units to SD $\rightarrow$ Assign Sales Offices in Service to SD Sales Offices |

2.Verify that the following settings are maintained:

| Field Name   | User action and values                            |
|--------------|---------------------------------------------------|
| Sales Office | <id 170="" of="" office="" sales="" unit=""></id> |
| SIs Office   | 170                                               |

### 3.1.8 Matching Sales Groups

#### Purpose

This activity assigns sales groups in SAP S/4HANA Service to the associated sales groups in Sales and Distribution (SD).

#### ${f i}$ Note

If you do not use sales groups, skip this step.

#### Procedure

1. Sign in to the SAP S/4HANA system as configuration user and choose the following navigation path:

| Transaction code                               | SPRO                                                                                                    |
|------------------------------------------------|----------------------------------------------------------------------------------------------------|
| Customizing for SAP S/4HANA un-<br>der Service | Service $\rightarrow$ Master Data $\rightarrow$ Organizational Management $\rightarrow$ Assignment of Organizational Units to SD $\rightarrow$ Assign Sales Groups in Service to SD Sales Groups |

2. Verify that the following settings are maintained:

| Field Name  | User action and values                           |  |
|-------------|--------------------------------------------------|--|
| Sales Group | <id 170="" group="" of="" sales="" unit=""></id> |  |
| SD Group    | 170                                              |  |

### 3.1.9 Organizational Structure Check

Carry out the following sub chapters whenever you have updated an existing organizational model, or created a new one.

### 3.1.9.1 Updating List of Organizational Units

#### Procedure

1. Sign in to the SAP S/4HANA system as configuration user and choose the following navigation path:

| Transaction code                               | CRMD_INDEX_OM                                                                                                    |
|------------------------------------------------|----------------------------------------------------------------------------------------------------|
| Customizing for SAP S/4HANA un-<br>der Service | Service $\rightarrow$ Master Data $\rightarrow$ Organizational Management $\rightarrow$ Tools $\rightarrow$ Update List of Organizational Objects |
| 2. Execute the report with the follo           | wing parameters:                                                                                                    |
| Object type                                    |                                                                                                    |
| 0                                              | Organizational unit                                                                                                    |
| Object type                                    |                                                                                                    |
| S                                              | Position                                                                                                    |

### 3.1.9.2 Checking Settings for Attribute Maintenance

#### Purpose

This activity checks the consistency of the attribute assignments to the organizational units.

#### Procedure

1. Sign in to the SAP S/4HANA system as configuration user and choose the following navigation path:

| Transaction code                               | COM_OM_ATTRIBUTECHK                                                                                                    |
|------------------------------------------------|----------------------------------------------------------------------------------------------------|
| Customizing for SAP S/4HANA un-<br>der Service | Service $\rightarrow$ Master Data $\rightarrow$ Organizational Management $\rightarrow$ Tools $\rightarrow$ Check Settings for Attribute Maintenance |

2. Execute the report with the following parameters:

| Field name                     | Value        |
|--------------------------------|--------------|
| Plan version                   | 01           |
| Attribute Maintenance Scenario | *            |
| Current Date                   | today's date |

### 3.1.9.3 Checking Organizational Data Settings

#### Purpose

This activity executes the *Check Settings for Organizational Data* program to compare the sales area data defined in *Sales and Distribution (SD)* and in SAP S/4HANA Service. You can also check the customizing settings for specific transaction types, as well as for organizational model data using various search criteria.

#### Procedure

1. Sign in to the SAP S/4HANA system as configuration user and choose the following navigation path:

| Transaction code                 | CRM_ORG_PROUVE                                                                                                    |     |
|----------------------------------|----------------------------------------------------------------------------------------------------|-----|
| Alternative: Customizing in IMG  | Service $\rightarrow$ Master Data $\rightarrow$ Organizational Management $\rightarrow$ Tools $\rightarrow$ Organizational Data Se tings Check | et- |
| 2. Choose the following paramete |                                                                                                    |     |
| Field name                       | Value                                                                                                    |     |
| Adjust Sales Area                | select                                                                                                    |     |
| Transaction Type (* = All)       | *                                                                                                    |     |
| 3. Leave the other parameters em | ty.                                                                                                    |     |
| 4. Choose Execute.               |                                                                                                    |     |

# 3.1.9.4 Checking Integration Between Business Partners and Organizational Units

#### Purpose

This report runs a consistency check for the integration between business partner data and organizational units. If not all the data is available for the business partner, you can synchronize and repair the data first.

#### Procedure

1. Sign in to the SAP S/4HANA system as configuration user and choose the following navigation path:

| Transaction code | SE38                                                                                                    |
|------------------|----------------------------------------------------------------------------------------------------|
| Report           | HRALXSYNC                                                                                                    |
| SAP IMG menu     | Service $\rightarrow$ Master Data $\rightarrow$ Business Partner $\rightarrow$ Integration Business Partner-Organization Management $\rightarrow$ Create Business Partner Initially |

2. Maintain the following parameters:

Object and Check Restriction

| Field Name             | User action and values            |
|------------------------|-----------------------------------|
| Organizational Unit(s) | active, empty value for selection |

3. Execute the report. In case the report shows errors or inconsistencies, choose *Repair*.

### 3.1.9.5 Updating Attribute Buffer for Generic Attributes

#### Purpose

This activity executes the program for the manual update of the *Attribute Buffer for Generic Attributes* for organizational data in order.

#### Procedure

1. Sign in to the SAP S/4HANA system as configuration user and choose the following navigation path:

| Transaction code                                     | SE38                           |  |
|------------------------------------------------------|--------------------------------|--|
| Report                                               | HRBCI_ATTRIBUTES_BUFFER_UPDATE |  |
| 2. Execute the report with the following parameters: |                                |  |
| Field name                                           | Value                          |  |
| Attribute Buffer                                     |                                |  |
| Delete All Buffers                                   | active                         |  |
| Restructure Buffer on (Date)                         | active                         |  |
| Display                                              |                                |  |
| Shortened                                            | selected                       |  |
| Distribution for Mobile Clients                      |                                |  |
| No Distribution                                      | selected                       |  |

### 3.1.9.6 Assigning Controlling Area to Organizational Unit

#### Purpose

Assign the Controlling Area to the relevant organizational unit.

#### Procedure

1. Sign in to the SAP S/4HANA system as configuration user and choose the following transaction:

| PPOME |
|-------|
|       |

2. Identify and select the *Global Company* organizational unit.

3. Maintain the attributes of the organizational units as per the following table:

| Description:       | Global Company         | Code: | COMP |
|--------------------|------------------------|-------|------|
| Account Assignment |                        |       |      |
|                    | User action and values |       |      |
| Field Name         | User action and values |       |      |

#### i Note

After initial activation of the SAP Best Practices content, probably the default controlling area 0001 is assigned. To update this to A000, choose the Default Value Customizing button next to the Controlling Area field, and then select Controlling Area A000.

### 3.1.9.7 Assigning Master Cost Center to Organizational Unit

#### Purpose

When releasing a service order, it is mandatory that a cost center can be determined. So that the system can determine the cost center from the assigned service employee group (organizational unit), assign master cost centers to the relevant service organizations.

#### Procedure

1. Sign in to the SAP S/4HANA system as configuration user and choose the following transaction:

| Transaction code                                                              | PPOME                           |                     |                      |
|-------------------------------------------------------------------------------|---------------------------------|---------------------|----------------------|
| 2. Select the Service Tech                                                    | nnicians Group and/or Service E | 3ack Office organiz | rational unit.       |
| 3. Maintain the attributes of the relevant organizational units, for example: |                                 |                     |                      |
| Description:                                                                  | Service Technicians Group       | Code:               | SRV_TECHGR           |
| Account Assignment                                                            |                                 |                     |                      |
| Field Name                                                                    | User action and values          |                     |                      |
| Master Cost Center                                                            | 17101321                        |                     | Services/Consltg(US) |

### 3.1.9.8 Assigning Plant and Storage Location to Service Organization

#### Purpose

This activity defines which plant and which storage location of this plant is assigned to a combination of service organization, service team and service employee.

#### Procedure

1. Sign in to the SAP S/4HANA system as configuration user and choose the following navigation path:

| Transaction code                               | SPRO                                                                                                    |
|------------------------------------------------|----------------------------------------------------------------------------------------------------|
| Customizing for SAP S/4HANA un-<br>der Service | Service Master Data Organizational Management Cross-Application<br>Assignment of Organizational Units Assign Plant and Storage Location to Service |
|                                                | Organizational Units 🔰                                                                                                    |

#### 2. Maintain the following settings:

| Field name           | Value                                              |
|----------------------|----------------------------------------------------|
| Service Organization | ID of Service Org Unit SRV_ORG for S/4HANA Service |
| Service Team         | *                                                  |
| Service Employee     | *                                                  |
| Plant                | 1710                                               |
| Stor. Loc.           | 171A                                               |

3. Save your settings.

### 3.2 Service and Response Profiles

### 3.2.1 Create Service Profiles

#### Purpose

A service profile defines the period in which the services that were defined in the service contract can be carried out. In this procedure, you create two sample service profiles (5x10 and 7x24) that you can use when creating service products.

#### Procedure

1. Log on to the SAP S/4HANA system as a configuration user and choose the following navigation path:

| Transaction code | CRMD_SERV_SLA                                                      |
|------------------|--------------------------------------------------------------------|
| SAP Menu         | Service Service Processes Maintain Availability and Response Times |

2. On the Display View "Service Profile": Overview screen, choose Display Change (Ctrl+F1).

3. On the Change View "Service Profile": Overview screen, choose New Entries and maintain the following entries:

| Field Name  | User Action and Values |
|-------------|------------------------|
| Serv Prof.  | 5x10                   |
| Description | Mo-Fr: 7-17 h          |

4. Choose Enter.

5. To maintain availability times for the newly created service profile, choose the Availability Times button (right column).

6. On the Availability Times for Schema screen, maintain the following entries:

| Field Name | User Action and Values             |
|------------|------------------------------------|
| Rule       | Weekly periodic Availability Times |

| Field Name       | User Action and Values                   |
|------------------|------------------------------------------|
| Week Rule        | Every week on                            |
|                  | Select Mo, Tu, We, Th and Fr.            |
|                  | For each of the selected days, maintain: |
|                  | From 07:00 - 17:00 Hrs                   |
| Exceptions       | Not on non-working days                  |
| Factory Calendar | International                            |

#### 7. Choose Copy.

#### 8. Save your settings, then choose *Back*.

9. To create a second service profile, on the *Change View "Service Profile": Overview* screen choose *New Entries* and maintain the following entries:

| Field Name  | User Action and Values |
|-------------|------------------------|
| Serv Prof.  | 7x24                   |
| Description | Mo-Su: 0-24 h          |

#### 10. Choose Enter.

11. To maintain availability times for the newly created service profile, choose the Availability Times button (right column).

#### 12. On the Availability Times for Schema screen, maintain the following entries:

| Field Name                | User Action and Values                 |  |
|---------------------------|----------------------------------------|--|
| Rule                      | Daily periodic Availability Times      |  |
| Daily                     | All: 1 Days                            |  |
|                           | From: 00:00 To 24:00 (Central Europe). |  |
| Exceptions                | No exceptions                          |  |
| All Days Are Working Days | Selected                               |  |

#### 13. Choose Copy.

14. Save your settings.

### 3.2.2 Create Response Profiles

#### **Purpose**

A response profile defines the response time of the technician, in other words, the time by which the technician must start the service laid down in the service transaction item as well as the period in which the service must be completed. In this procedure, you create two sample response profiles (First and Standard) that you can use when creating service products.

#### Procedure

1. Log on to the SAP S/4HANA system as a configuration user and choose the following navigation path:

| Transaction code | CRMD_SERV_SLA                                                      |
|------------------|--------------------------------------------------------------------|
| SAP Menu         | Service Service Processes Maintain Availability and Response Times |

2. On the Display View "Service Profile": Overview screen, choose Display Change (Ctrl+F1) ].

3. In the Dialog Structure, double-click Response Profile.

4. On the Change View "Response Profile": Overview screen, choose New Entries and maintain the following entries:

| Field Name     | User Action and Values    |
|----------------|---------------------------|
| Response Prof. | FIRST                     |
| Description    | First Level Response Time |
| Priority       | Selected                  |

5. In the Dialog Structure, double-click Indicators for Response Times.

6. On the Change View "Indicators for Response Times": Overview screen, choose New Entries.

7. In the *Priority* column of the *Indicators for Response Times* table, select the following values via value help, then choose Enter:

| Priority | Description |
|----------|-------------|
| 1        | Very High   |
| 3        | High        |
| 5        | Medium      |
| 9        | Low         |

8. To assign response times per priority, select one of the priorities, then in the *Dialog Structure* double-click *Response Times*.

9. On the *Change View "Response Times": Overview* screen, choose *New Entries* and maintain the relevant entries per priority in the *Response Times* table. After completing the entries for one priority, double-click Indicators for Response Times in the dialog structure, then select the next priority and repeat the steps as described above until you have maintained response times for all priorities.

| Name of Duration    | Duration Value | Time Unit |
|---------------------|----------------|-----------|
| SRV_RF_DURA         | 1              | HOUR      |
| SRV_RR_DURA         | 2              | HOUR      |
| Priority 3 (High)   |                |           |
| Name of Duration    | Duration Value | Time Unit |
| SRV_RF_DURA         | 2              | HOUR      |
| SRV_RR_DURA         | 8              | HOUR      |
| Priority 5 (Medium) |                |           |
| Name of Duration    | Duration Value | Time Unit |
| SRV_RF_DURA         | 1              | DAY       |
| SRV_RR_DURA         | 3              | DAY       |
| Priority 9 (Low)    |                |           |
| Name of Duration    | Duration Value | Time Unit |
| SRV_RF_DURA         | 2              | DAY       |
| SRV_RR_DURA         | 5              | DAY       |

#### Priority 1 (Very High)

10. To save the response profile, choose Save (CTRL+S).

11. To create a second response profile, choose *Back* (F3) two times.

12. On the *Change View "Response Profile": Overview* screen, choose *New Entries* and maintain the following entries:

| Field Name     | User Action and Values       |
|----------------|------------------------------|
| Response Prof. | STANDARD                     |
| Description    | Standard Level Response Time |
| Priority       | Selected                     |

13. In the Dialog Structure, double-click Indicators for Response Times.

14. On the Change View "Indicators for Response Times": Overview screen, choose New Entries.

15. In the Priority column of the Indicators for Response Times table, select the following values via value help, then choose Enter:

| Priority | Description |
|----------|-------------|
| 1        | Very High   |
| 3        | High        |
| 5        | Medium      |
| 9        | Low         |

16. To assign response times per priority, select one of the priorities, then in the Dialog Structure double-click Response Times.

17. On the Change View "Response Times": Overview screen, choose New Entries and maintain the relevant entries per priority in the Response Times table. After completing the entries for one priority, double-click Indicators for Response Times in the dialog structure, then select the next priority and repeat the steps as described above until you have maintained response times for all priorities.

| Priority 1 (Very High)       |                           |           |
|------------------------------|---------------------------|-----------|
| Name of Duration             | Duration Value            | Time Unit |
| SRV_RF_DURA                  | 2                         | HOUR      |
| SRV_RR_DURA                  | 8                         | HOUR      |
| Priority 3 (High)            |                           |           |
| Name of Duration             | Duration Value            | Time Unit |
| SRV_RF_DURA                  | 8                         | HOUR      |
| SRV_RR_DURA                  | 24                        | HOUR      |
| Priority 5 (Medium)          |                           |           |
| Name of Duration             | Duration Value            | Time Unit |
| SRV_RF_DURA                  | 2                         | DAY       |
| SRV_RR_DURA                  | 7                         | DAY       |
| Priority 9 (Low)             |                           |           |
| Name of Duration             | Duration Value            | Time Unit |
| SRV_RF_DURA                  | 7                         | DAY       |
| SRV_RR_DURA                  | 14                        | DAY       |
| 18. To save the response pro | file choose Save (CTRL+S) |           |

#### Pric

18. To save the response profile, choose Save (CTRL+S).

### 3.3 Profit Center Determination

#### Use

In this activity you define which profit center will be determined during internal order creation. This is required in service order and service confirmation processing because the internal order that is created for service processes must refer to a profit center. As an easy example, the procedure below describes how to define the profit center determination based on the sales organization. Based on this example, the internal order created during service processing will always have the same profit center value for a dedicated sales organization.

#### i Note

If you want different profit centers to be determined based on, for example, the product entered in the service document, instead of by sales organization you could set up the profit center determination based on material group. The material group Services could then determine a different profit center than, for example, the material group Trading Materials, and so on.

### 3.3.1 Defining Substitution Rules for CRM Processes

#### Procedure

1. Log on to the SAP S/4HANA system as a configuration user and choose the following navigation path:

| Transaction code | SPRO                                                      |
|------------------|-----------------------------------------------------------|
| SAP IMG Menu     | Integration with Other SAP Components > Customer          |
|                  | Relationship Management ≽ General Settings ≽ Settings for |
|                  | Profit Center Accounting > Define Substitution Rules for  |
|                  | CRM Processes                                             |

2. On the *Change Substitution: Overview* screen, in the *Substitutions* pane select the *Create sales order* entry, then choose *Substitution* (*Create Substitution*).

3. Maintain the following entries:

| Field name        | User action and values |
|-------------------|------------------------|
| Substitution (ID) | ZSUB01                 |

| Field name                 | User action and values |
|----------------------------|------------------------|
| Substitution (Description) | Substitution 01        |

- 4. Choose Enter, then In the Substitutions pane select the line with the newly created substitution and choose Step (Insert step).
- 5. On the Substitutable fields dialog box, choose the line with Profit Center and then Choose (Enter).
- 6. On the Entering the substitution method dialog box, choose Constant value and then Continue (Enter).
- 7. In the step details view, maintain a step description, for example, **Step 01**.
- 8. In the *Substitutions* pane select the *Substitutions* entry below the new Step.
- 9. As *Constant value* for *Profit Center* select one of the available profit centers, for example, **YB700** (Trading Goods).
- 10. Save your entries.
- 11. Choose *Rule (Create Rule)*.
- 12. In the rule details view, maintain a Rule name ID / description, for example, **RULE01 / Rule 01**. Then choose Enter.
- 13. In the *Substitutions* pane navigate to the *Rule definition* entry, then in the *List of structures* table double-click the *EC-PCA: Substitution in Sales Order* entry.
- 14. In the Table Fields list, double-click the Sales Org. entry so that it is displayed in the command view above.
- 15. From the available Boolean statements area select the *equals* (=) statement, so that in the command view the statement is displayed as Sales Org. =.
- 16. Below the Boolean statements area select the *Constant* button and on the *Enter constants* dialog box, select the relevant *Sales Org.*, for example, **1710** for US, then choose *Continue (Enter)*. As a result, in the command view the statement is displayed as Sales Org. = '1710'.
- 17. If in your system Best Practices solutions for different countries have been activated, add further countryspecific sales organizations. To do so, in the Boolean statements area select *OR*.
- 18. Again, double-click the Sales Org. entry.
- 19. Select the *equals* (=) statement.
- 20. Then select *Constant*, and on the *Enter constants* dialog box, select the relevant *Sales Org.*, for example, **1010** for DE, then choose Continue (Enter). As a result, in the command view the statement is displayed as Sales Org. = '1710' OR Sales Org. = '1010'.
- 21. *Save* your entries. (If the *Save* button is not active, navigate to another entry in the *Substitutions* pane and confirm the Save dialog box with Yes.)

### 3.3.2 Assigning Substitution Rules for CRM Processes

#### Procedure

1. Log on to the SAP S/4HANA system as a configuration user and choose the following navigation path:

| Transaction code | SPRO                                                      |
|------------------|-----------------------------------------------------------|
| SAP IMG Menu     | Integration with Other SAP Components > Customer          |
|                  | Relationship Management > General Settings > Settings for |
|                  | Profit Center Accounting ≽ Assign Substitution Rules for  |
|                  | CRM Processes                                             |

2. On the Change View "Substitution of Profit Center in CRM Integration":: Overview screen, choose New Entries.

3. On the New Entries: Overview of Added Entries screen, maintain the following entries:

| Field name | User action and values |
|------------|------------------------|
| COAr       | A000                   |
| Subst.     | ZSUB01                 |

4. Save your entries, and if relevant, select a suitable customizing request.

### 3.4 Integration to Controlling

### 3.4.1 Replicating Service Characteristics Relevant to Controlling

#### Purpose

In this process step, you can replicate the characteristics of service processes (contracts, orders and confirmations) that you want to use for Controlling.

1. Sign in to the SAP S/4HANA system as configuration user and choose the following navigation path:

| Transaction code                               | SPRO                                                                                                    |
|------------------------------------------------|----------------------------------------------------------------------------------------------------|
| Customizing for SAP S/4HANA un-<br>der Service | Service $\rightarrow$ Transactions $\rightarrow$ Settings for Service Transactions $\rightarrow$ Integration $\rightarrow$ Replicate Service Characteristics Relevant to Controlling |

2. On the Replicate Service Characteristics to Controlling screen, select:

| Objects to be replicated   | Value |
|----------------------------|-------|
| Transaction types          | Х     |
| Item Categories            | Х     |
| Organizational Units X     |       |
| Service Types              |       |
| Valuation Types            |       |
| Product Categories         |       |
| 3. Choose <i>Execute</i> . |       |

### 3.4.2 Maintain Prices for Activity Type

### Purpose

With this activity, you define prices activity type 11 Personnel Hours.

1. Sign in to the SAP S/4HANA as a configuration user, and choose the following navigation path:

| Transaction code                | KP26                                                                    |  |
|---------------------------------|-------------------------------------------------------------------------|--|
| Customizing for SAP S/4HANA un- | Accounting > Controlling > Cost Center Accounting > Planning > Activity |  |
| der Service                     | Output/Prices > Change                                                  |  |

2. In the dialog box, enter **Controlling Area A000**, if necessary.

3. On the initial screen enter the following selection criteria:

| Field       | Value |
|-------------|-------|
| Variables   |       |
| Version     | 0     |
| From Period | 001   |
| To Period   | 012   |

| Field         | Value                               |  |
|---------------|-------------------------------------|--|
| Fiscal year   | <this year=""></this>               |  |
| Cost Center   | 17101321 (Services/Consulting (US)) |  |
| Activity Type | 11 (Personnel Hours)                |  |
| Entry         |                                     |  |
| Form-Based    | X                                   |  |

4. Choose the Overview Screen (F5) button.

Maintain the following values:

| Field                  | Values   |
|------------------------|----------|
| Activity type          | 11       |
| Plan Activity          |          |
| Distribution Key       | 2        |
| Capacity               | 1        |
| Distribution Key       | 2        |
| Unit                   | Н        |
| Price (Fixed)          | <80,00>  |
| Variable price         | <80,00>  |
| Price Unit             | 00001    |
| Plan Price Indicator   | 2        |
| Plan Quantity Set      |          |
| Average Price          |          |
| Alloc. cost element    | 94311000 |
| Activity Type Category | 1        |
| EquiNo                 | 1        |
| Scheduled Activity     | 0        |
| Long Text exists       |          |

### 3.4.3 Maintain Activity Type Derivation

#### Purpose

In this activity, you define the activity types for a combination of item category, in the confirmation, which should be used when transferring confirmation items to the time sheet. When confirming expense items, the cost element that you define in this activity is used for the internal activity allocation between the employee's sender cost center and the account assignment object. This cost element is also used to determine the planned costs of expense items.

1. Sign in to the SAP S/4HANA system as configuration user and choose the following navigation path:

| Transaction code                          | SPRO                                                                                                    |
|-------------------------------------------|----------------------------------------------------------------------------------------------------|
| Customizing for SAP S/4HANA under Service | <ul> <li>Integration with Other SAP Components</li> <li>Customer Relationship Management</li> <li>Settings for Service Processing</li> <li>Time Sheet Integration</li> <li>Define Derivation of</li> <li>Attendance Type, Activity Type and Cost Element</li> </ul> |

2. On the Change Activity/Price Planning: Overview screen maintain the following values:

| Item Cat. | Service Type | Valuation Type | PSG | А/А Туре | Controlling Area | Activity Type | Cost Element |
|-----------|--------------|----------------|-----|----------|------------------|---------------|--------------|
| SRVP      |              |                | 0   |          |                  | 11            |              |
| SVCP      |              |                | 0   |          |                  | 11            |              |
| SRVE      |              |                | 0   |          |                  |               | 61008000     |
| SVCE      |              |                | 0   |          |                  |               | 61008000     |

3. Choose Save.

## 4 Appendix

### 4.1 Ticket Component

In case of issues during the configuration, open an SAP support ticket for the following component.

| Implementation Step                               | Component                    | Comment |
|---------------------------------------------------|------------------------------|---------|
| Al steps related to Organizational Model          | CRM-S4-MD-ORG                |         |
| All steps related to Controlling Integra-<br>tion | CRM-S4-CNT or<br>CRM-S4_SRV* |         |

### 4.2 Creating Custom Fiori Tile

#### Use

If you want to launch a Web-based application from the SAP Fiori launchpad, you can easily create a custom Fiori tile to launch the application's URL. The following steps outline what you need to do to create such a custom Fiori tile.

#### $\mathbf{i}\,\mathsf{Note}$

The steps below have not been tested as part of this SAP Best Practices solution and might not be complete. They are only meant as a general recommendation what you need to do and where you can find detailed documentation.

#### Prerequisites

1. Ensure that the basic setup of the SAP Fiori launchpad is complete. You can find extensive documentation about SAP Fiori here: https://help.sap.com/fiori.

- 2. Ensure that you have an administration user available to execute the SAP Fiori configuration steps in the *Launchpad Designer*.
- Learn how to create a catalog, group, tile and target mapping, as described in the SAP Fiori Launchpad administration guide that you find here: https://help.sap.com/viewer/product/
   SAP\_NETWEAVER\_AS\_ABAP\_752/7.52.2/en-US → UI Technologies in SAP NetWeaver → SAP Fiori Launchpad → Administration Guide → Setting Up Launchpad Content → Best Practices for Managing Launchpad Content.

#### Procedure

- 1. Log on to the Fiori Launchpad Designer as an administration user.
- 2. Create a custom Fiori catalog, for example, with the following values, or re-use an existing catalog:

| Field Name | User action and values   |
|------------|--------------------------|
| Title      | Maintain a catalog title |
| ID         | Maintain a catalog ID    |

3. In the catalog, create a new tile with the following parameters:

#### Type of tile: App Launcher - Static

| Field Name                     | User action and values                        |
|--------------------------------|-----------------------------------------------|
| Title                          | Maintain a title                              |
| Subtitle                       | Maintain a subtitle                           |
| lcon                           | Optionally select one of the available icons  |
| Use semantic object navigation | Do not select                                 |
| Target URL                     | Maintain the URL of your external application |

- 4. Decide to which Fiori group to add the new tile.
- 5. Then in SAP GUI, assign the Fiori catalog and Fiori group to a PFCG role, and assign the role to the relevant application users.

### 4.3 Proposing Products in Service Order

#### Purpose

In the service order's item list you can find a function *Product Proposal*. This option allows the service planner to easily identify spare parts relevant to the piece of equipment that is maintained as main reference object in the service order.

#### Procedure

To enable the *Product Proposal* option, follow the steps outlined in this blog: https://blogs.sap.com/2019/06/07/product-proposals-in-sap-s4hana-for-customer-management-service/

# **Important Disclaimers and Legal Information**

#### Hyperlinks

Some links are classified by an icon and/or a mouseover text. These links provide additional information. About the icons:

- Links with the icon not stated otherwise in your agreements with SAP) to this:
  - The content of the linked-to site is not SAP documentation. You may not infer any product claims against SAP based on this information.
  - SAP does not agree or disagree with the content on the linked-to site, nor does SAP warrant the availability and correctness. SAP shall not be liable for any
    damages caused by the use of such content unless damages have been caused by SAP's gross negligence or willful misconduct.
- Links with the icon 🎓: You are leaving the documentation for that particular SAP product or service and are entering a SAP-hosted Web site. By using such links, you agree that (unless expressly stated otherwise in your agreements with SAP) you may not infer any product claims against SAP based on this information.

#### **Videos Hosted on External Platforms**

Some videos may point to third-party video hosting platforms. SAP cannot guarantee the future availability of videos stored on these platforms. Furthermore, any advertisements or other content hosted on these platforms (for example, suggested videos or by navigating to other videos hosted on the same site), are not within the control or responsibility of SAP.

#### **Beta and Other Experimental Features**

Experimental features are not part of the officially delivered scope that SAP guarantees for future releases. This means that experimental features may be changed by SAP at any time for any reason without notice. Experimental features are not for productive use. You may not demonstrate, test, examine, evaluate or otherwise use the experimental features in a live operating environment or with data that has not been sufficiently backed up.

The purpose of experimental features is to get feedback early on, allowing customers and partners to influence the future product accordingly. By providing your feedback (e.g. in the SAP Community), you accept that intellectual property rights of the contributions or derivative works shall remain the exclusive property of SAP.

#### **Example Code**

Any software coding and/or code snippets are examples. They are not for productive use. The example code is only intended to better explain and visualize the syntax and phrasing rules. SAP does not warrant the correctness and completeness of the example code. SAP shall not be liable for errors or damages caused by the use of example code unless damages have been caused by SAP's gross negligence or willful misconduct.

#### **Gender-Related Language**

We try not to use gender-specific word forms and formulations. As appropriate for context and readability, SAP may use masculine word forms to refer to all genders.

 $\odot$  2020 SAP SE or an SAP affiliate company. All rights reserved.

No part of this publication may be reproduced or transmitted in any form or for any purpose without the express permission of SAP SE or an SAP affiliate company. The information contained herein may be changed without prior notice.

Some software products marketed by SAP SE and its distributors contain proprietary software components of other software vendors. National product specifications may vary.

These materials are provided by SAP SE or an SAP affiliate company for informational purposes only, without representation or warranty of any kind, and SAP or its affiliated companies shall not be liable for errors or omissions with respect to the materials. The only warranties for SAP or SAP affiliate company products and services are those that are set forth in the express warranty statements accompanying such products and services, if any. Nothing herein should be construed as constituting an additional warranty.

SAP and other SAP products and services mentioned herein as well as their respective logos are trademarks or registered trademarks of SAP SE (or an SAP affiliate company) in Germany and other countries. All other product and service names mentioned are the trademarks of their respective companies.

Please see https://www.sap.com/about/legal/trademark.html for additional trademark information and notices.

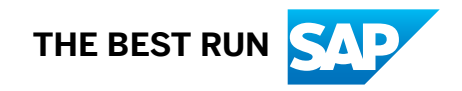